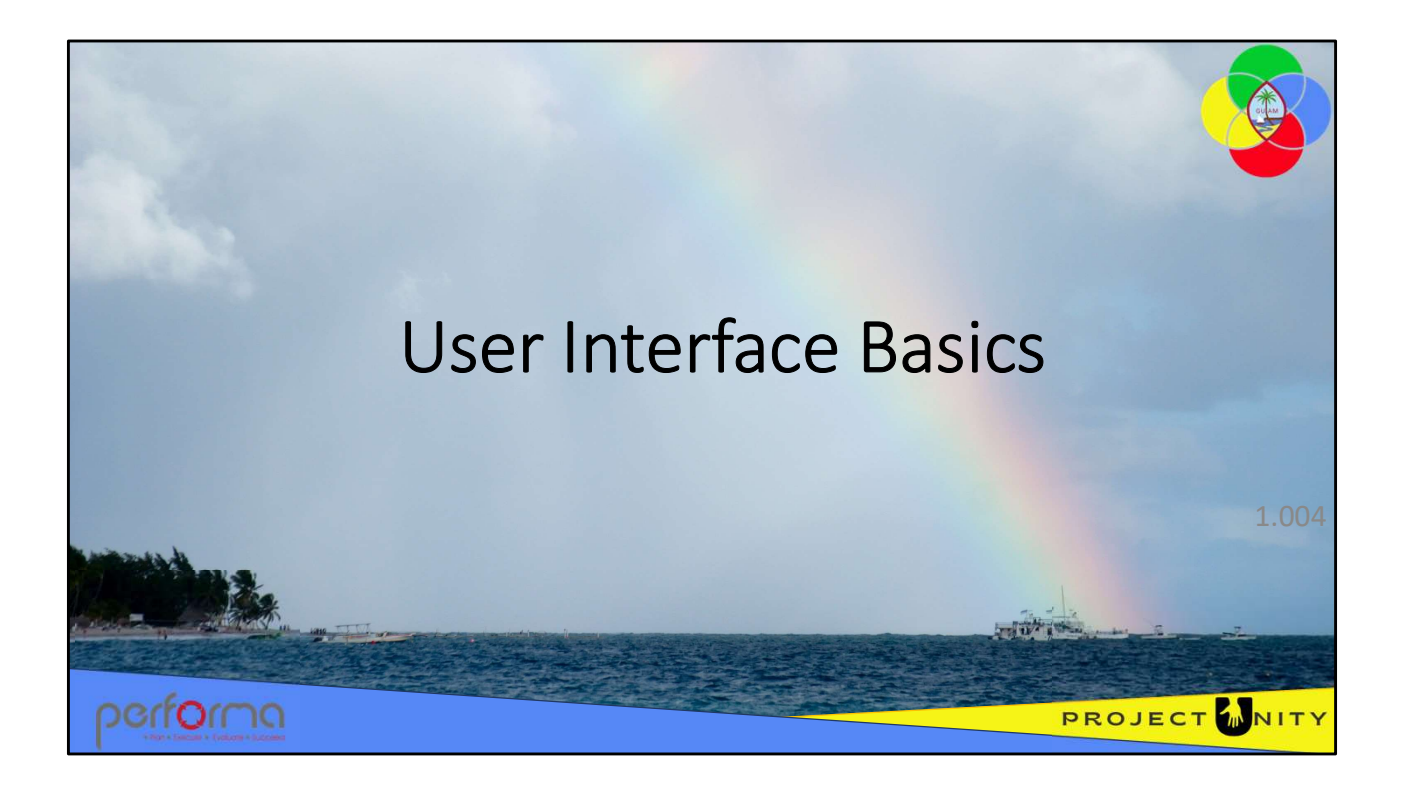

|      | Lesso    | on Details           |                                                                                                    |   |
|------|----------|----------------------|----------------------------------------------------------------------------------------------------|---|
|      | <b>•</b> | Learning Objectives: | To ensure that trainees have a general understanding of<br>the basic user interface elements of the platform as a<br>foundation for later training modules. |   |
|      | Ō        | Duration:            | 50 minutes                                                                                                    |   |
|      | ÷        | Pre-requisites:      | 1.002 Accessing the Application                                                                                                    |   |
|      | ٩.       | Recommended:         | [None]                                                                                                    |   |
| perf | íorno    |                      |                                                                                                    | Y |

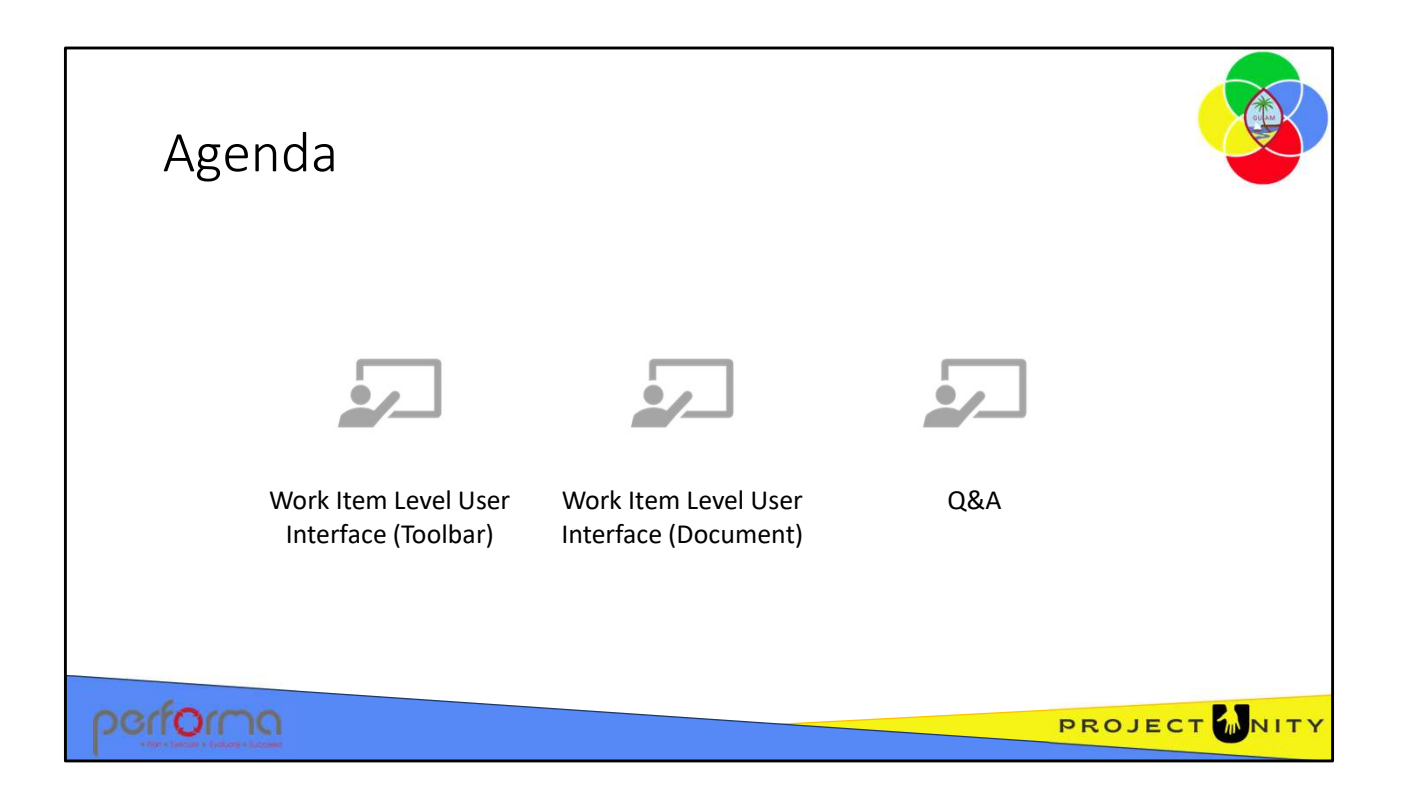

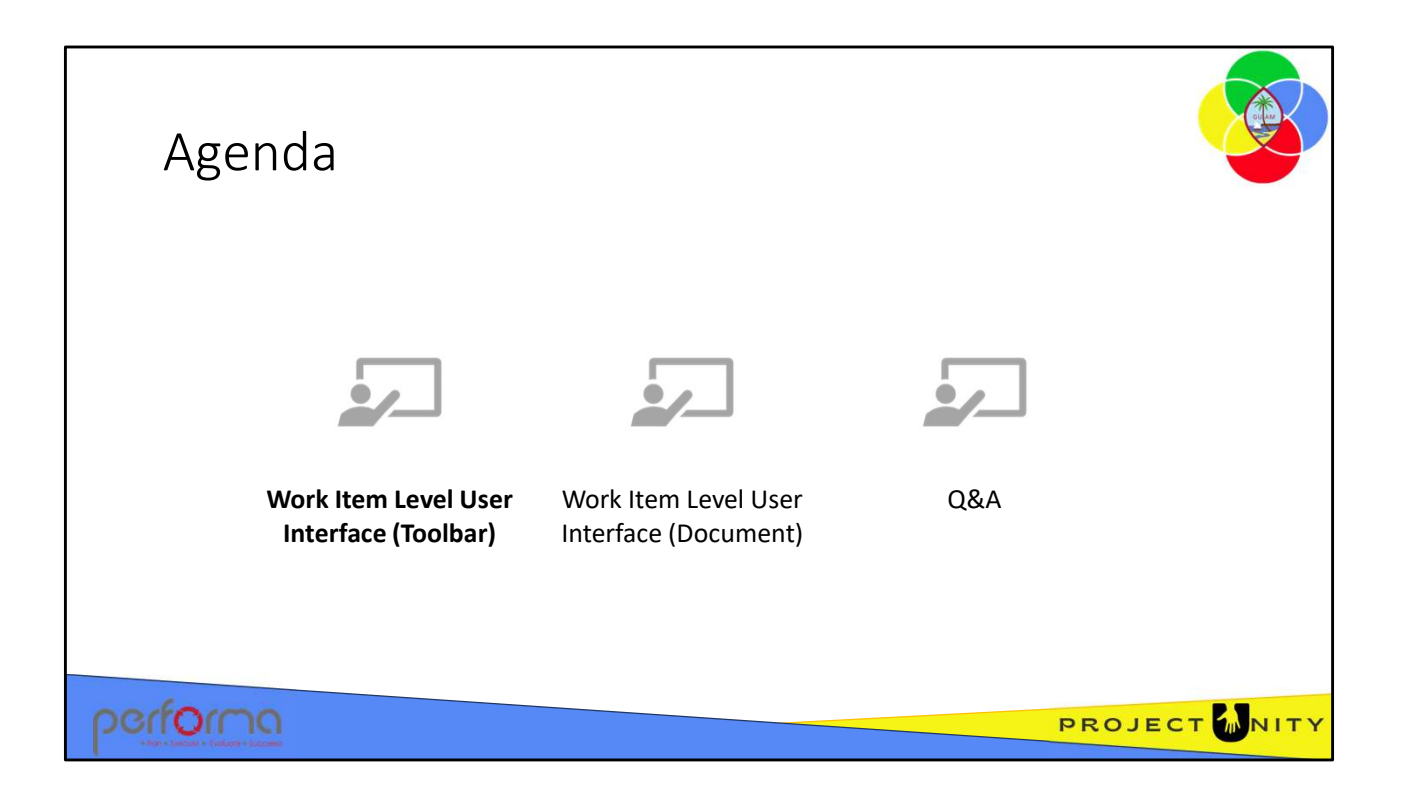

| lcon          | Comment                                                                                                    |
|---------------|----------------------------------------------------------------------------------------------------|
| alidate       | The Validate button performs the validation of the work item and displays the validation messages on the Validation tab |
| ave           | The work item is saved to the database and remains open for the user to continue working                                |
| ave and Close | The work item is saved to the database and then closed                                                                  |
| ubmit         | Triggers submission of the work item through the workflow                                                               |
|               |                                                                                                    |
|               |                                                                                                    |
|               |                                                                                                    |

| o         Displays a table showing the how the work item has moved through the workflow           neline         Provides a graphical overview of the document's movement through the workflow over time. The document is opened in edit mode           im         Opens the work item for update, claimed by the current user           ncel         The work item is closed, and the user returned to the Work Tray | lcon     | Comment                                                                                                    |
|----------------------------------------------------------------------------------------------------|----------|----------------------------------------------------------------------------------------------------|
| neline Provides a graphical overview of the document's movement through the workflow over time. The document is opened in edit mode im Opens the work item for update, claimed by the current user ncel The work item is closed, and the user returned to the Work Tray.                                                                                                    | nfo      | Displays a table showing the how the work item has moved through the workflow                                                |
| Im Opens the work item for update, claimed by the current user                                                                                                    | Timeline | Provides a graphical overview of the document's movement through the workflow over time. The document is opened in edit mode |
| ncel The work item is closed, and the user returned to the Work Tray                                                                                                    | Claim    | Opens the work item for update, claimed by the current user                                                                  |
| ·····                                                                                                    | Cancel   | The work item is closed, and the user returned to the Work Tray                                                              |
|                                                                                                    |          |                                                                                                    |
|                                                                                                    |          |                                                                                                    |

| Wo                                     | rk            | ten                                            | n Ir                                                                                                    | nfo                                                 |               |             |                                             | 1 Info                        |                                                                                            |
|----------------------------------------|---------------|------------------------------------------------|----------------------------------------------------------------------------------------------------|-----------------------------------------------------|---------------|-------------|---------------------------------------------|-------------------------------|--------------------------------------------------------------------------------------------|
| Display                                | s th          | e moveme                                       | ent of                                                                                                    | the document o                                      | over tim      | ne, ir      | ncluding any submi                          | ission comme                  | ents that                                                                                  |
| were e                                 | nter          | ed.                                            |                                                                                                    |                                                     |               |             |                                             |                               |                                                                                            |
|                                        |               |                                                |                                                                                                    |                                                     |               |             |                                             |                               |                                                                                            |
|                                        |               |                                                |                                                                                                    |                                                     |               |             |                                             |                               |                                                                                            |
| Work Item Inform                       | ation         |                                                |                                                                                                    |                                                     | ×             |             |                                             |                               |                                                                                            |
| Work Item Name:<br>ADJGEN-15850 : GENR | BRAL : EA : 2 | 023 : Continuation of Investme                 | nt into the Child Safe                                                                                                    | ety Service SystemX                                 | Î             |             |                                             |                               |                                                                                            |
| Created at:<br>15/12/2022 10:02:25     | АМ            |                                                |                                                                                                    |                                                     |               |             |                                             |                               |                                                                                            |
| History for Al world                   | low steps     | ~                                              |                                                                                                    |                                                     |               |             |                                             |                               |                                                                                            |
| Workflow Step                          | Status        | Event                                          | Event Time                                                                                                    | User                                                |               |             |                                             |                               |                                                                                            |
| Treasury Supervisor<br>Level 01        | Queued        | Work item arrived at a step<br>ready for claim | 13 minutes ago 🚫                                                                                                    | Ray Elliott (ray.elliott@performasolutions.com.au)  |               |             |                                             |                               |                                                                                            |
|                                        |               | Work item submitted by user                    | 13 minutes ago 😒                                                                                                    |                                                     |               |             |                                             |                               |                                                                                            |
|                                        |               | Work item validated                            | 13 minutes ago 🕥                                                                                                    |                                                     |               |             |                                             |                               |                                                                                            |
| Treasury Supervisor                    | Complete      | Work item validated                            | 13 minutes ago 🚫                                                                                                    | Ray Elliott (ray,elliottiRperformasolutions.com.au) |               |             |                                             |                               |                                                                                            |
| Level 02                               |               | Work item claimed by user                      | 14 minutes agn 🛇                                                                                                    |                                                     | History       |             |                                             |                               |                                                                                            |
|                                        |               | Work item arrived at a step                    | 17 minutes ago 🕤                                                                                                    |                                                     | Thistory      |             |                                             |                               |                                                                                            |
|                                        |               | Work item or brotted burrer                    | 17 minuter ann                                                                                                    |                                                     | Workflow Step | Status      | Event                                       | Event Time                    | User                                                                                       |
|                                        |               | Work item validated                            | 17 minutes ago                                                                                                    |                                                     |               | 1. Sec. 10. | Work item arrived at a step ready for claim | 22 June 2021, 9:21:05 am 🕟    |                                                                                            |
|                                        |               | Work item validated                            | 17 minutes arn S                                                                                                    |                                                     | Draft         | Claimed     | Work item claimed by user                   | 22 June 2021 9:21:05 am       | Ray Flight (ray elliptt®nerformacolution<br>Click to switch between absolute/relative more |
|                                        |               | Work item claimed by user                      | 17 minutes ago                                                                                                    |                                                     | -             |             | The reaction damed by user                  | as Joine sor 1, 3121,05 ani Q |                                                                                            |
|                                        |               | Work item arrived at a step                    | in the state of the state of th |                                                     |               |             |                                             |                               |                                                                                            |
|                                        |               | T PROTE INC. IN COMPANY                        |                                                                                                    |                                                     | - 3           |             |                                             |                               |                                                                                            |
|                                        |               |                                                |                                                                                                    |                                                     |               |             |                                             |                               |                                                                                            |
|                                        |               |                                                |                                                                                                    |                                                     |               |             |                                             |                               |                                                                                            |

When you click the Info button, a popup window documents the movement of the work item over time, including any submission comments that were entered.

Click the clock icon to toggle between absolute time (e.g., 22 June 2020, 9:21:05 am) or relative time (e.g., 13 minutes ago).

| Work Iter                                                                                                    | n Timeline                                                                                                    | A.                        | D Timeline                                                 |
|----------------------------------------------------------------------------------------------------|----------------------------------------------------------------------------------------------------|---------------------------|------------------------------------------------------------|
| Shows the moveme                                                                                                    | nt of the document over time, a                                                                                                    | and the Workflow step a   | t each submission.                                         |
| <ul> <li>w(Draft (0))</li> <li>w (Treasing Super Voior 01 (1))</li> <li>w (Mogutine (2))</li> <li>w (Authorised (2))</li> <li>w (Authorised (4))</li> <li>w (Treasing Super voior 01 (5))</li> <li>w (Mogutine (6))</li> </ul> | <ul> <li>wiffingUnit (11)</li> <li>wiffinessarySupervise (9)</li> <li>enfinessaryAnalyse (9)</li> <li>wifAgeropSupervise (8)</li> <li>wifAgeropSupervise (8)</li> </ul>                                                                                                    | (10)<br>• «Kushersed (12) | wfWgLint (13) • wfWgLint (15)<br>• wfWgLint (Carrent - 14) |
| jan<br>2023                                                                                                    | Image         Image         Image <th< td=""><td>Company Web 1000 000</td><td>jun jul</td></th<> | Company Web 1000 000      | jun jul                                                    |
| performa                                                                                                    |                                                                                                    |                           | PROJECT                                                    |

The display shows the movement of the document over time, and the Workflow step at each submission, This work item has moved through several steps and is currently at the step with the orange bullet. Each previous step has a red bullet.

You can drag the Timeline horizontally to move it and also zoom in or out.

When you click the name of a previous step, you are shown the changes made to data grids on the work item. New rows are colored green, deleted rows are colored grey, and modified rows are colored red.

The grid displays the value at the current step,, but when you hover the cursor over a cell a popup will display the value as it was at the selected step.

| Validate The Validate button per<br>Reload Reloads the work item | rforms the validation of the work item and displays the validation messages on the Validation tab                |
|------------------------------------------------------------------|----------------------------------------------------------------------------------------------------|
| Reload Reloads the work item                                     |                                                                                                    |
|                                                                  | from the database, overwriting any changes                                                                       |
| Print Enables printing of the                                    | work item without menus or toolbars, using the browser's print functionality                                     |
| Submit Triggers submission of t                                  | the work item through the workflow                                                                               |
| Cancel The work item is closed<br>user returned to the W         | d, and the user returned to the Work TAll changes are discarded, the work item is closed, and the<br>ork Trayray |
| !                                                                |                                                                                                    |
|                                                                  |                                                                                                    |

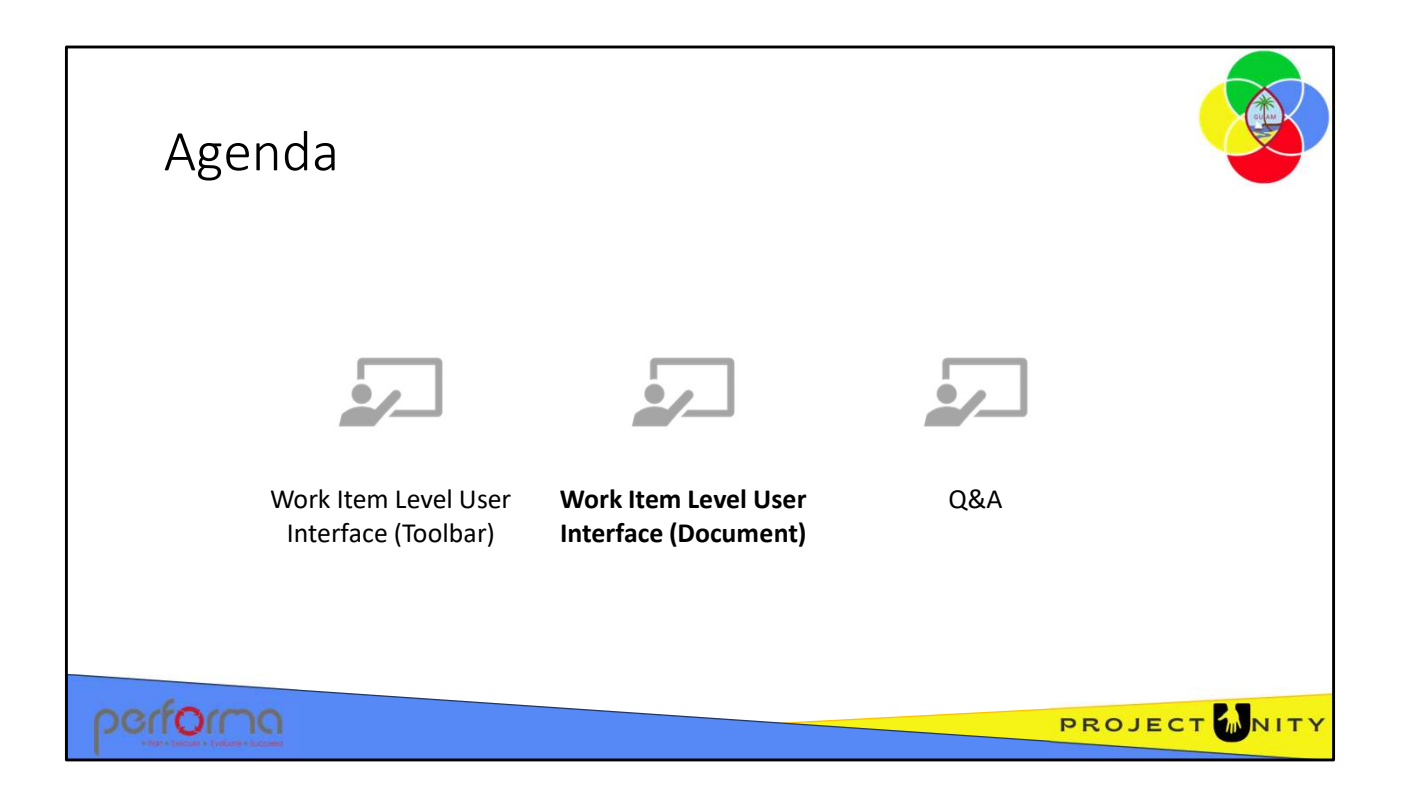

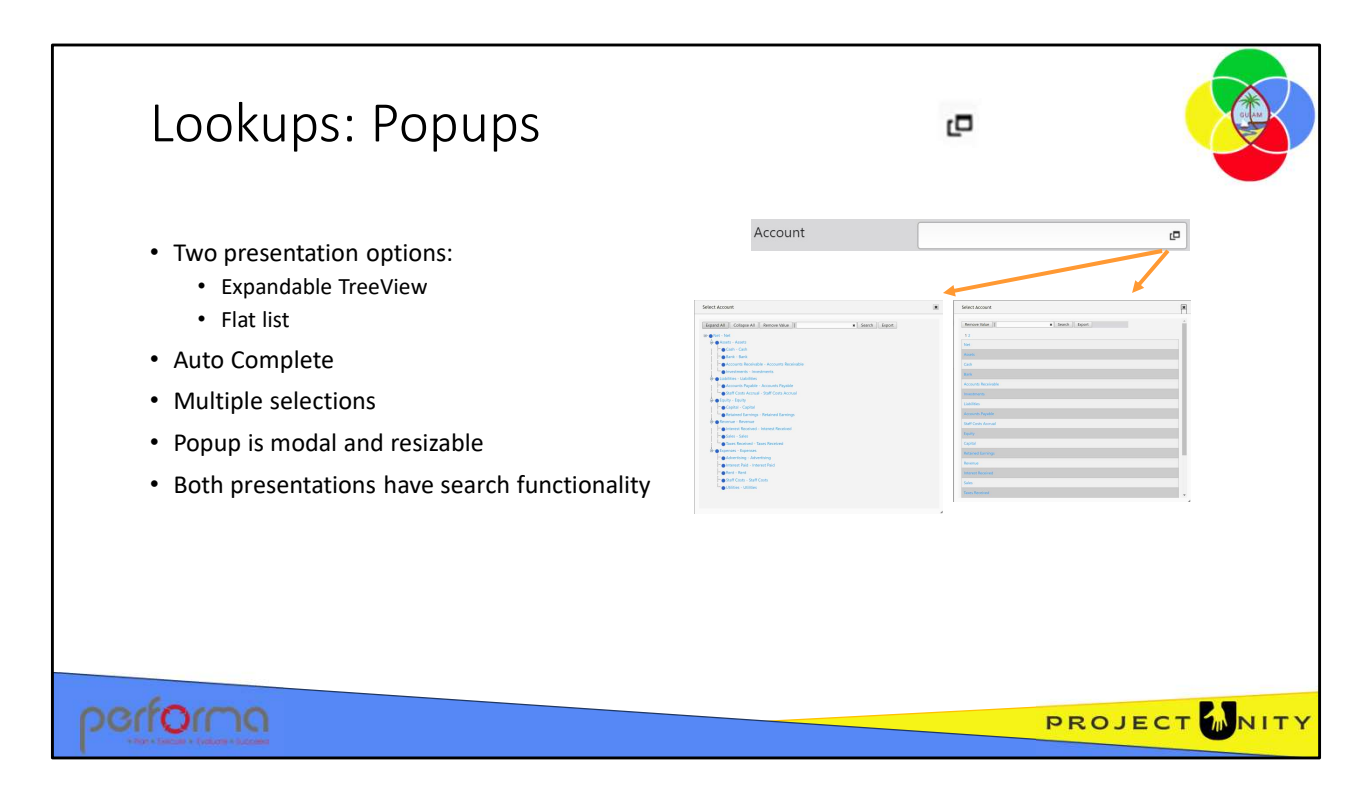

A Popup has two presentation options:

- An expandable TreeView, with search functionality
- A flat list in which the Lookup Data Items are presented in the order defined in BIDS Studio. This option also has search functionality.

To search the Data Items, enter a text string into the Search box and click the **Search** button.

Multiple items are displayed on the popup which is modal, that is, it blocks access to the form until it has been closed. It is also resizable and movable.

No items are selected by default.

| Lookups: Pred                                                            | lictive Typing                                                                                                |                          |
|--------------------------------------------------------------------------|----------------------------------------------------------------------------------------------------|--------------------------|
| Fields that accept input from a p<br>the field, a dropdown list is displ | popup style lookup also allow predictive typing. Whe<br>layed of list items that contain the characters typed | en you start typing into |
|                                                                          | Estimate Status*     accel     IP       Policy/Parameter*     Accepted                                        |                          |
|                                                                          |                                                                                                    |                          |
| pertorna                                                                 |                                                                                                    | PROJECT MNITY            |

Fields that accept input from a popup style lookup also allow predictive typing. When you start typing into the field, a dropdown list is displayed of list items that contain the characters typed.

For example, if you type 'acce' in the field the list filters to items that contain those letters.

You can often enter values more quickly when using predictive typing than by opening and then selecting from the popup list.

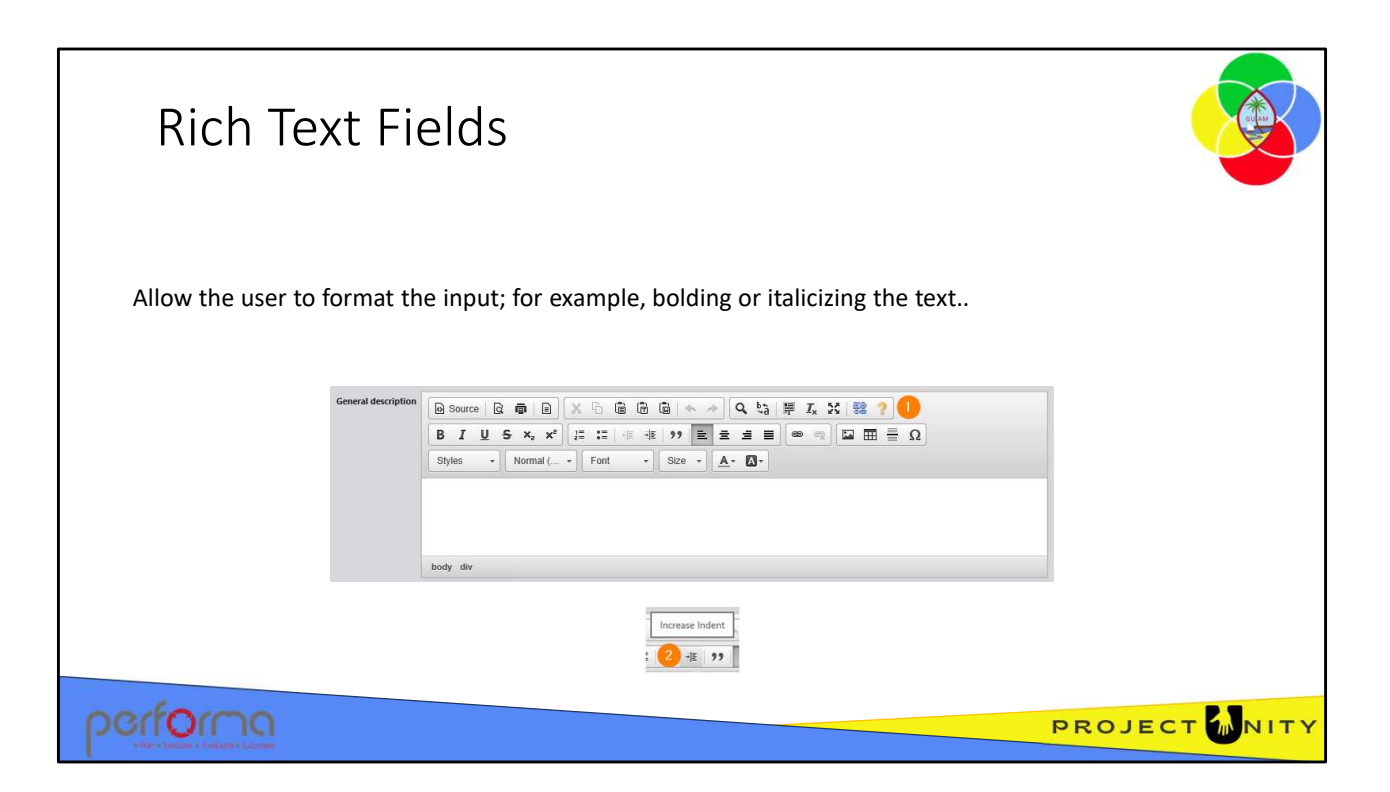

Narratives or descriptions may be typed into rich-text fields that allow the user to format the input; for example, **bolding** or *italicizing* the text.

- 1. Click the Help button for a detailed listing of all the Editor features;
- 2. Hover your cursor over a button to display a tooltip.

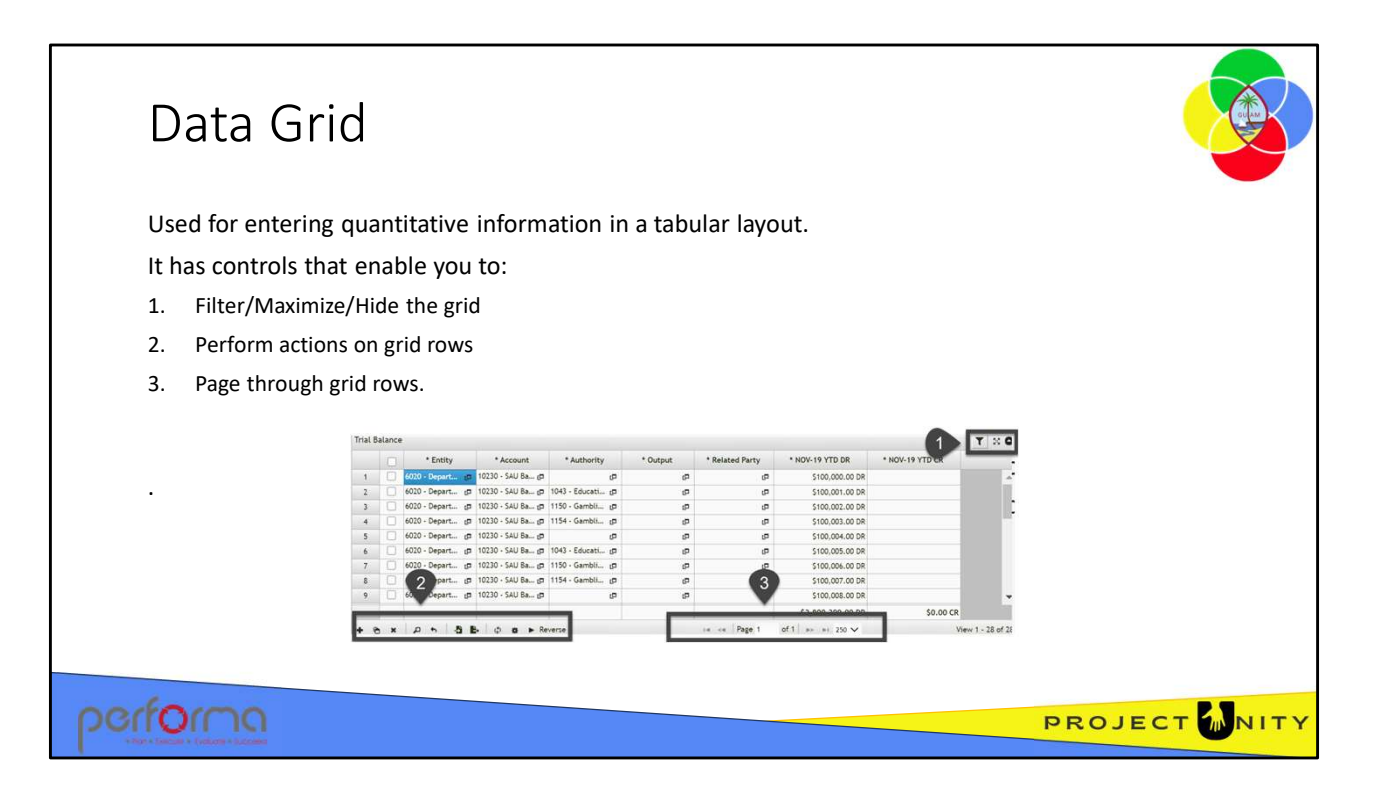

The Data Grid is used for entering quantitative information in a tabular layout.

The Grid is used for:

- 1. Entering transaction data pertaining to an Adjustment;
- 2. Various Administration screens.

Values can be entered into cells either by selecting from a lookup or directly typing a value.

The Data Grid has controls that allow the users to:

- 1. Filter rows on the grid/Maximize/Hide the grid
- 2. Perform actions on grid rows
- 3. Page through grid rows.

The Data Grid is highly configurable, so the columns on the grid are specific to the work item's purpose.

See the Using the Data Grid training module for more detail on this topic.

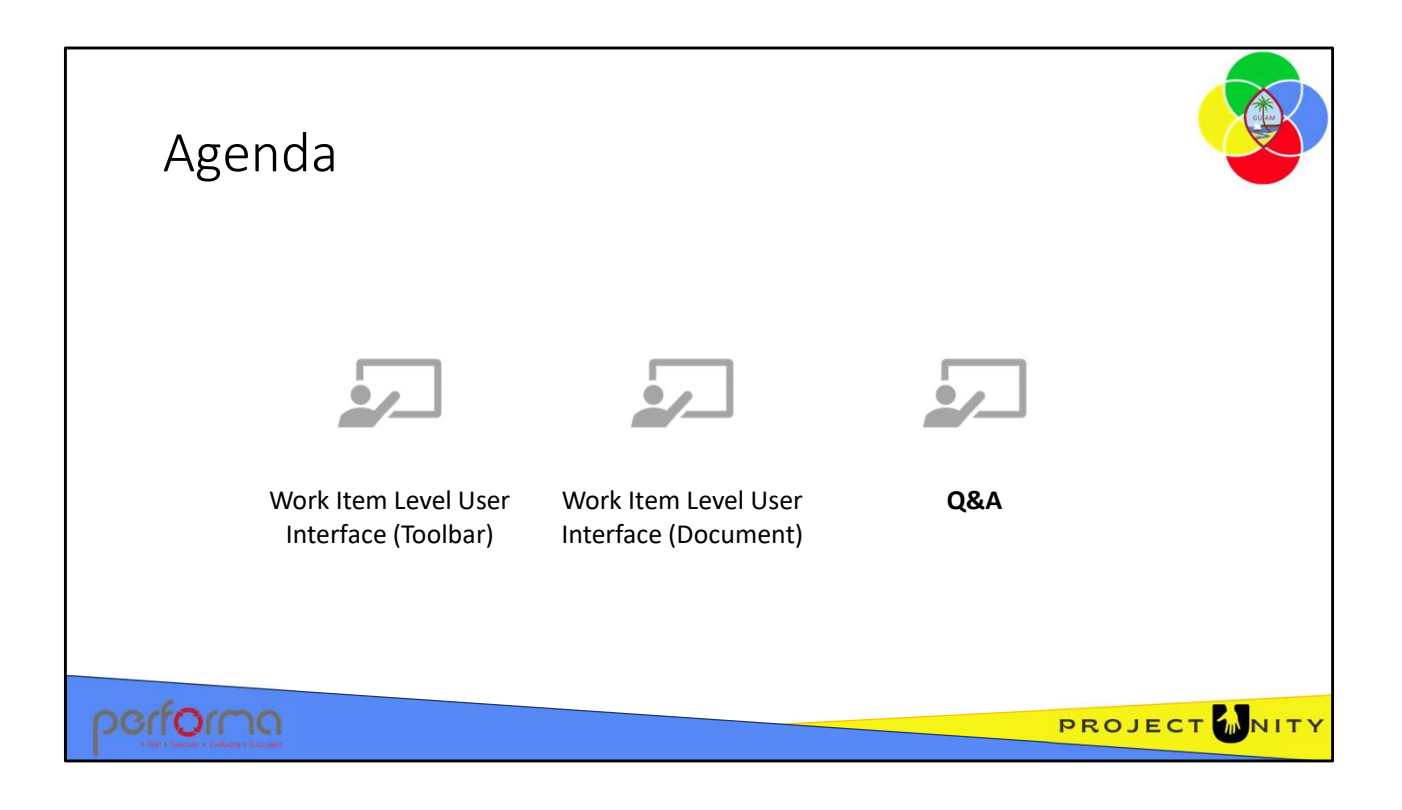

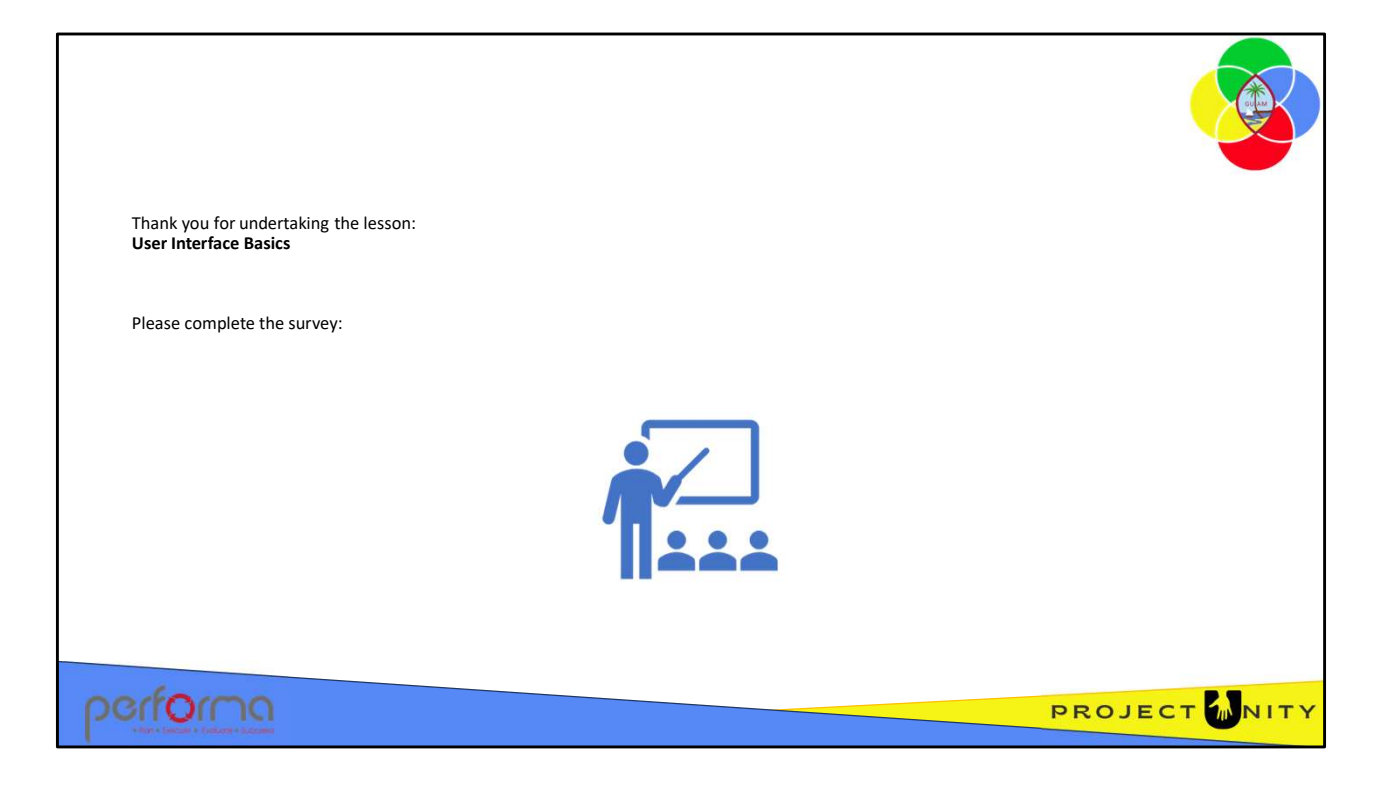